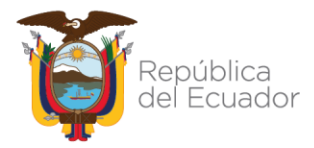

Ministerio de Economía y Finanzas

# Procedimiento para Incorporar fecha de vencimiento de pago de anticipos Contractuales

Dirección: Av. Amazonas entre Pereira y Unión Nacional de Periodistas Plataforma Gubernamental de Gestión Financiera. Pisos 10 y 11. Código postal: 170507 / Quito Ecuador Teléfono: +(593 2) 3998300 / 400 / 500 - www.finanzas.gob.ec

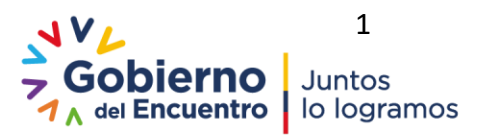

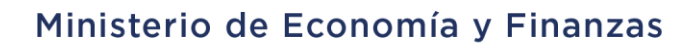

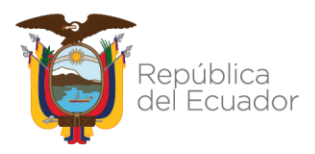

#### PROCEDIMIENTO PARA INCORPORAR FECHA DE VENCIMIENTO DE PAGO DE ANTICIPOS CONTRACTUALES

No está permitida la reproducción total o parcial de esta obra ni su tratamiento o transmisión electrónica o mecánica, incluida fotocopia, grabado u otra forma de almacenamiento y recuperación de información, sin autorización escrita del MINISTERIO DE ECONOMÍA Y FINANZAS DEL ECUADOR.

#### DERECHOS RESERVADOS Copyright © 2021 primera edición

MEF y logotipo MEF son marcas registradas Documento propiedad de: MINISTERIO DE ECONOMÍA Y FINANZAS DEL ECUADOR. República del Ecuador.

| Edición:                    | Ministerio de Economía y Finanzas del Ecuador |
|-----------------------------|-----------------------------------------------|
| Cubierta:                   | Ministerio de Economía y Finanzas del Ecuador |
| Composición y diagramación: | Ministerio de Economía y Finanzas del Ecuador |
| Estructuración:             | Ministerio de Economía y Finanzas del Ecuador |
| Administración:             | Dr. Simón Cueva                               |
|                             | Ministro de Economía y Finanzas               |
| Elaborado:                  | Ing. Carla Zamora                             |
|                             | Analista de la Dirección de Innovación        |
|                             | Conceptual y Normativa                        |
| Revisado:                   | Ing. Carmita Acurio                           |
|                             | Analista de la Dirección de Innovación        |
|                             | Conceptual y Normativa                        |
| Aprobado:                   | Ing. Hugo Naranjo                             |
|                             | Director Nacional de Innovación Conceptual    |
|                             | y Normativa                                   |
|                             |                                               |
|                             |                                               |

Fecha elaboración:

04 de enero del 2022

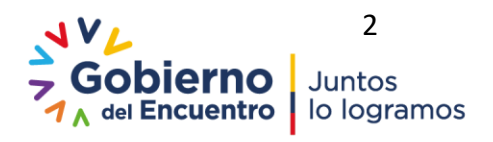

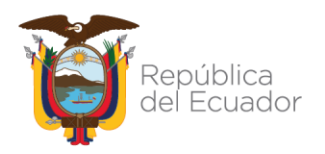

#### Ministerio de Economía y Finanzas

### Contenido

| Antecedentes         | 4 |
|----------------------|---|
| Ámbito de Aplicación | 4 |
| Procedimiento        | 4 |

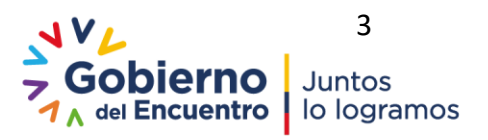

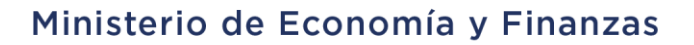

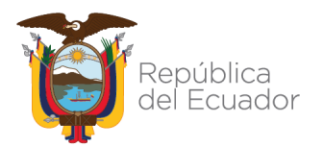

### PROCEDIMIENTO PARA INCORPORAR FECHA DE VENCIMIENTO DE PAGO DE ANTICIPOS CONTRACTUALES

#### 1. ANTECEDENTES

Se requiere proporcionar a las entidades del Presupuesto General del Estado un documento que permita conocer el procedimiento para incluir la Fecha de vencimiento de pago de anticipos contractuales a efectos de cumplir con la obligación adquirida por la entidad en los términos del documento contractual.

Para el efecto se ha incluido en el catálogo de contratos de Obra y en el catálogo de contratos de Provisión de Bienes y servicios una opción para indicar la fecha de vencimiento de pago del Anticipo, dato que deberá ingresar el responsable de la EOD con el sustento respectivo.

#### 2. ÁMBITO DE APLICACIÓN

Este procedimiento está orientado a las entidades del PGE, que trabajan en el sistema eSIGEF y que realizan procesos contractuales de Obra y/o Provisión de Bienes y Servicios en los que se especifica el pago del anticipo. La funcionalidad está habilitada para contratos realizados en el ejercicio vigente

#### 3. **PROCEDIMIENTO**

## 3.1 Condiciones para incluir Fecha de vencimiento de pago de anticipo contractuales.

Para todos los contratos de Obra y/o Provisión de Bienes y Servicios creados en el ejercicio fiscal vigente se podrá incluir la Fecha de vencimiento del pago, siempre y cuando cumplan con las siguientes condiciones:

- Contrato creado en el catálogo en estado Aprobado
- Monto del anticipo sea diferente de 0, es decir el contrato tenga anticipo

#### 3.2 Inclusión Fecha de vencimiento pago anticipo

El funcionario responsable de incluir la fecha de vencimiento de pago del anticipo en el catálogo de contratos de Obra y/o Provisión de Bienes y Servicios, ingresa a las siguientes rutas:

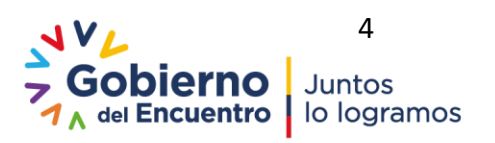

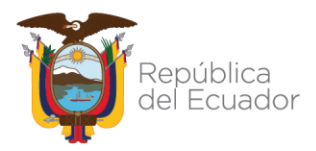

 Contabilidad- Registro de Operaciones no Presupuestarias- Anticipos a Contratistas-Catálogo de Contratos

| Cuentas Virtuales                          |                                                               |                                                            |  |  |
|--------------------------------------------|---------------------------------------------------------------|------------------------------------------------------------|--|--|
| Cuentas virtuales descentralizadas         |                                                               |                                                            |  |  |
| Registro de Operaciones No Presupuestarias |                                                               |                                                            |  |  |
| Registro Contable                          | Anticipos a Contratistas                                      |                                                            |  |  |
| Reportes                                   | Anticipos a Proveedores                                       | Carga Inicial de Contratos de Obra                         |  |  |
| Cierre Contable                            | Copia Contratos de Entidades Cerradas                         | Solicitud Anticipo a Contratistas<br>Catálogo de Contratos |  |  |
| Apertura Contable                          | Anticipos Quincenales                                         |                                                            |  |  |
|                                            | Ajustes y Reclasificaciones                                   | Consulta Seguimiento Anticipos a Contratos                 |  |  |
|                                            | Reclasificación Automática de Curs no Pagados el Año Anterior | Depuración de Contratos                                    |  |  |
|                                            | Anticipo de Remuneraciones                                    | Actualizar Ejecución de Contratos                          |  |  |
|                                            | Rechazos                                                      | Reportes                                                   |  |  |
|                                            | Registro de Mora al IESS                                      |                                                            |  |  |
|                                            | Regulación de Cuentas y Auxiliares                            |                                                            |  |  |
|                                            | Recaudación y Pago CxC AA y Fondos de Terceros                |                                                            |  |  |

Contabilidad- Registro de Operaciones no Presupuestarias- Anticipos a Proveedores -

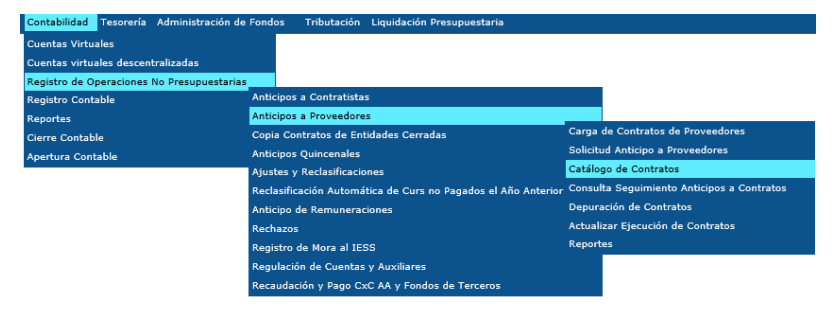

Catálogo de Contratos

Una vez que el funcionario responsable del proceso ingresa a la ruta indicada y selecciona la entidad, el sistema desplegará la pantalla del catálogo de contratos, en donde el sistema mostrará la información de todos los contratos creados por parte de la entidad con su respectiva barra de herramientas.

| S<br>R | IGEF<br>egistr | F - Contab<br>o de Operaci      | ilidad<br>ones No Presup | uestarias - A   | Anticipos a P  | roveedores -          | Catálogo de    | Contratos      | Formulario        | de Modificac                | ión de Contrat                 | os                              |                                                                                                    |          |          |                  |                      |          |
|--------|----------------|---------------------------------|--------------------------|-----------------|----------------|-----------------------|----------------|----------------|-------------------|-----------------------------|--------------------------------|---------------------------------|----------------------------------------------------------------------------------------------------|----------|----------|------------------|----------------------|----------|
| 1      | ijerci<br>Ins  | cio Actual 2<br>titución 0      | 021<br>01 - 0000 - 00    | 00 - ASAI       | MBLEA NACI     | ONAL,                 |                |                |                   |                             |                                |                                 |                                                                                                    | •        | 6        | 00               | 0                    | 0        |
|        | Sel            | Número<br>de<br>Contrato        | Ruc                      | Fecha<br>Inicio | Fecha<br>Final | Duración<br>(en días) | Monto<br>Total | 96<br>Anticipo | Monto<br>Anticipo | Monto<br>Ajuste<br>Anterior | Total<br>Ejecutado<br>Anterior | Total<br>Amortizado<br>Anterior | Descripción                                                                                                    | Estado   | Proyecto | Tipo<br>Contrato | Clase de<br>Contrato | Convenio |
|        |                | 001-0000-<br>0000-0011-<br>2021 | 1790547337001            | 29/08/2021      | 27/12/2021     | 120                   | 27,684.24      | 0.00           | 0.00              | 0.00                        | 0.00                           | 0.00                            | MICROINFORMATICA MICROCOMP CIA. LTDA.<br>Contrato de servicio de mantenimiento preventivo<br>y corractivo de impresoras y escáneras de la<br>Asamblea Nacional. Plazo 120 días. SIE-AN-003-<br>2021. Rasol. Nro. AN-AG-TIC-2021-0005-R. Aut.<br>AN-AG-CA-CP-2021-0264-M                                                   | APROBADO | 0100000  | SERVICIO         | NORMAL               | N        |
|        | 0              | 001-0000-<br>0000-0009-<br>2021 | 1790272036001            | 15/08/2021      | 15/08/2022     | 365                   | 33,528.36      | 0.00           | 0.00              | 0.00                        | 0.00                           | 0.00                            | COMPANIA TELEVISION DEL PACIFICO TELEDOS<br>SA EN LIQUIDACIÓN. Renovación del convenio de<br>cooperación internistitucional entre la Asamblea<br>Nacional y la Compañía Televisión del Pacífico<br>Teledos S.A. Gamavisión en Liquidación placo 1<br>año. Resol. No. PAN-FGLIA-001-2021. Aut. AN-<br>SC-ML-RA-2021-0070-M | APROBADO | 0100000  | SERVICIO         | NORMAL               | N        |
|        |                | 001-0000-<br>0000-0010-<br>2021 | 1790819345001            | 02/08/2021      | 11/09/2022     | 405                   | 119,000.00     | 0.00           | 0.00              | 0.00                        | 0.00                           | 0.00                            | EMPRESA PUBLICA DE COMUNICACION DEL<br>ECUADOR EP. Adendum al Convenio de<br>Cooperación Interinstitucional entre la Asamblea<br>Nacional y la Empresa Pública de Comunicación del<br>Ecuador EP. Oficio No. 001-CGML-AN-ABCH-2021.<br>Aut. AN-SC-ML-RA-2021-4071-M                                                       | APROBADO | 0100000  | SERVICIO         | NORMAL               | N        |
|        | 0              | 001-0000-<br>0000-0007-<br>2021 | 0190123626001            | 21/06/2021      | 21/06/2022     | 365                   | 181,820.68     | 0.00           | 0.00              | 0.00                        | 0.00                           | 0.00                            | ASEGURADORA DEL SUR C. A. CONTRATACIÓN<br>DEL SERVICIO DE PÓLIZA DE SEGUROS<br>INSTITUCIONALES DE LA ASAMBLEA NACIONAL.<br>Plazo 1 año. Resolución No. AN-AG-2021-0010-R.<br>Aut. AN-AG-CA-SA-2021-0808-M                                                                                                    | ERRADO   | 0100000  | SERVICIO         | NORMAL               | N        |

El funcionario responsable del proceso selecciona el contrato al cual se va a asignar la fecha de vencimiento del pago del anticipo y proceda a dar clic en el ícono ubicado en la barra de

herramientas denominado "ASIGNAR FECHA VENCIMIENTO PAGO ANTICIPO"

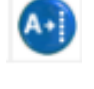

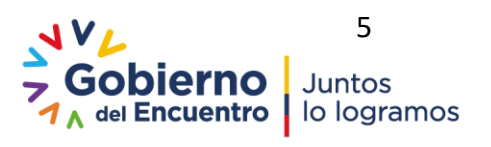

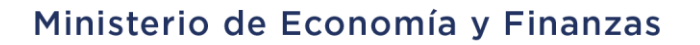

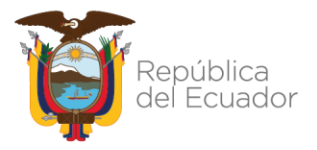

Una vez que el funcionario responsable da clic en el ícono **"ASIGNAR FECHA VENCIMIENTO PAGO ANTICIPO",** el sistema presenta la pantalla de asignación de fecha que se muestra en la figura que contiene un contrato con información referente a:

- **Ejercicio Fiscal.** Se presentará el ejercicio fiscal vigente en el que se va a realizar la asignación de la fecha de vencimiento de pago.
- Entidad. Corresponde a la entidad que realizó la asignación
- Unidad Ejecutora. Corresponde a la unidad ejecutora que realizó la asignación.
- Nombre de la Entidad. Corresponde al nombre de la entidad en la que se realizó la asignación.
- Fecha vencimiento pago anticipo. Campo habilitado para ingreso de información que corresponde a la fecha de vencimiento de pago del anticipo del contrato. En el caso de que existe fecha de vencimiento el sistema mostrará el dato existente, caso contrario mostrará el campo en blanco.
- Archivo Anexo. Campo habilitado en donde el funcionario de la entidad responsable del proceso, procederá con la carga de un archivo en formato PDF que sustenta la fecha de vencimiento del pago ingresada, este archivo debe contener un extracto del contrato en el que se estipule el pago del anticipo en los plazos previstos en el documento contractual, o cualquier otro documento que sustente la fecha ingresada, Cabe señalar que la carga del archivo es obligatoria

|                                            | Asignar Fecha Vencimiento Pago Anticipo |  |  |  |  |
|--------------------------------------------|-----------------------------------------|--|--|--|--|
| Ejercicio :                                | 2021                                    |  |  |  |  |
|                                            | 590 9999 0                              |  |  |  |  |
| Institucion :                              | ENTIDAD 590-0-0                         |  |  |  |  |
| Fecha<br>Vencimiento<br>Pago<br>Anticipo : |                                         |  |  |  |  |
| Archivo<br>Anexo :                         | Examinar                                |  |  |  |  |
|                                            |                                         |  |  |  |  |

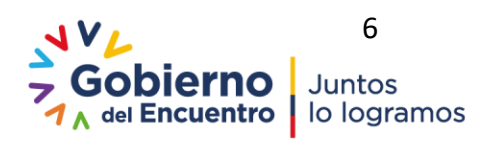

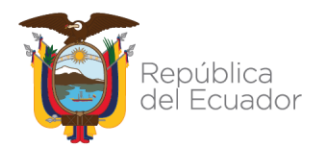

#### Ministerio de Economía y Finanzas

Una vez que el funcionario responsable de proceso incluye una fecha de vencimiento de pago del anticipo y anexa el archivo de sustento, confirma el proceso dando clic en el ícono **ASIGNAR** 

|                                      | Asignar Fecha Vencimiento Pago Anticipo         |
|--------------------------------------|-------------------------------------------------|
| Ejercicio :                          | 2021                                            |
| Institución :                        | 590 9999 0                                      |
|                                      | ENTIDAD 590-0-0                                 |
| Fecha Vencimiento Pago<br>Anticipo : | 16/11/2021                                      |
| Archivo Anexo :                      | W172.27.3.115VArchivosFechaVencimiento/Contrato |

# 3.3 Validaciones para inclusión de una Fecha de vencimiento de pago del anticipo

El sistema realizará las siguientes validaciones:

 En el caso de que exista una fecha de vencimiento, el sistema mostrará el dato existente y no permitirá realizar la asignación de una nueva fecha de vencimiento y presentará el siguiente mensaje de error y no grabará el cambio de fecha de vencimiento.

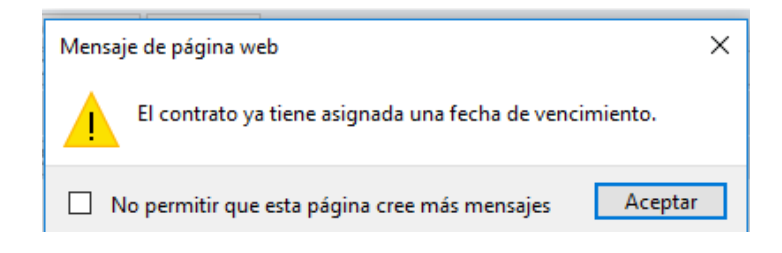

 La fecha de vencimiento del pago del anticipo no podrá ser menor a la fecha de aprobación de la solicitud del anticipo del contrato, para lo cual el sistema deberá validar que exista una solicitud de anticipo en estado APROBADO, con un número de cur contable en estado APROBADO caso contrario el sistema presentará el siguiente mensaje de error:

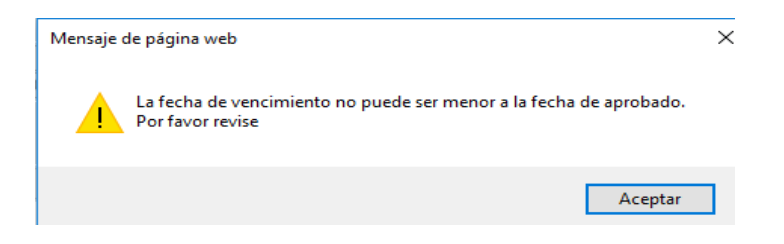

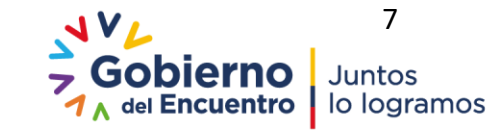

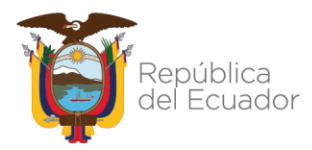

 El funcionario deberá cargar un archivo, caso contrario el sistema mostrará el siguiente mensaje de error:

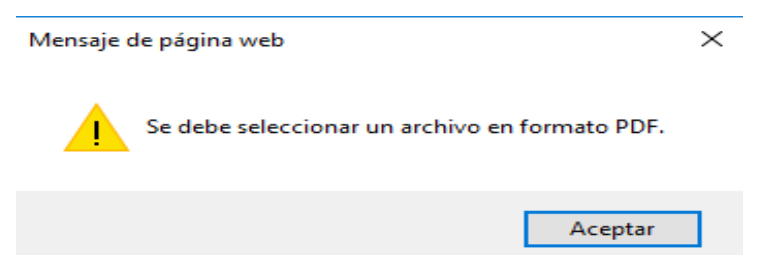

• El funcionario que no cargue un archivo en formato PDF, el sistema mostrará el siguiente mensaje de error:

| Mensaje de página web        | $\times$ |
|------------------------------|----------|
| Escoja un archivo por favor. |          |
| Aceptar                      |          |

• En el caso que el funcionario seleccione un contrato cuyo estado sea diferente de Registrado o Aprobado, el sistema mostrará el siguiente mensaje de error:

|   |          | Mensaje de Ayuda                                                                              |
|---|----------|-----------------------------------------------------------------------------------------------|
| 4 | <u>î</u> | El contrato no tiene un anticipo pendiente de pago. Por<br>favor revise<br>Cerrar Ver Detalle |
|   |          | Cerrar Ver Detalle                                                                            |

• En el caso que el funcionario seleccione un contrato cuyo monto de anticipo sea igual a 0, el sistema mostrará el siguiente mensaje de error:

|   | Mensaje de Ayuda                                                   |
|---|--------------------------------------------------------------------|
| ⚠ | El contrato no tiene anticipo. Por favor revise Cerrar Ver Detalle |

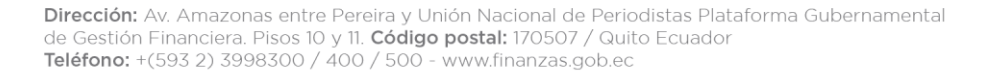

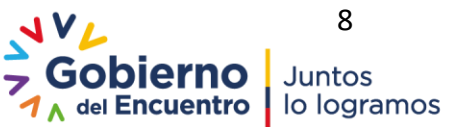

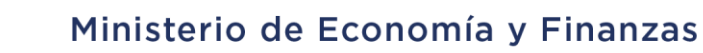

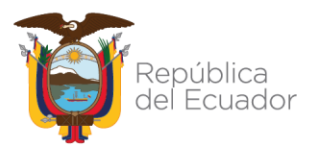

• En el caso que el funcionario seleccione un contrato que no corresponde al ejercicio fiscal vigente, el sistema mostrará el siguiente mensaje de error:

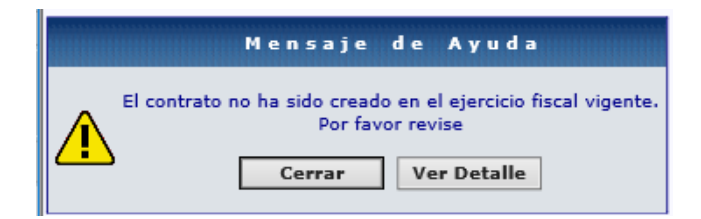

**NOTA:** El funcionario no podrá asignar una fecha de vencimiento de pago del anticipo para contratos de años anteriores, ingresará a la opción y solo podrá consultar en el caso de que ya exista una fecha de vencimiento.

#### 4. FUNCIONES CON EL ÍCONO ASIGNAR FECHA VENCIMIENTO PAGO ANTICIPO

Los funcionarios responsables del proceso podrán visualizar en la barra de herramientas del catálogo de contratos de Obra y/o Provisión de Bienes y Servicios el nuevo ícono denominado "Asignar fecha vencimiento pago anticipo", si tienen asignado el perfil de Operador y/o Aprobador módulo de Contabilidad.

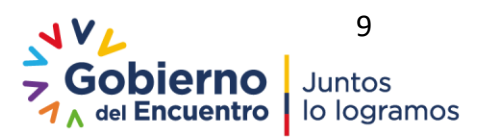